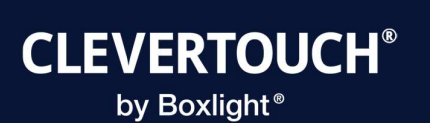

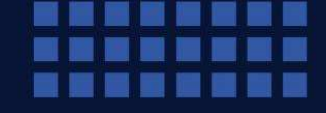

clevertouch.com

CM Totem Quick Start Guide

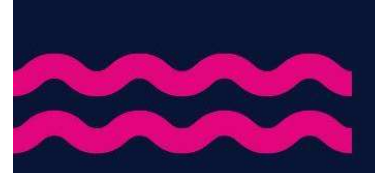

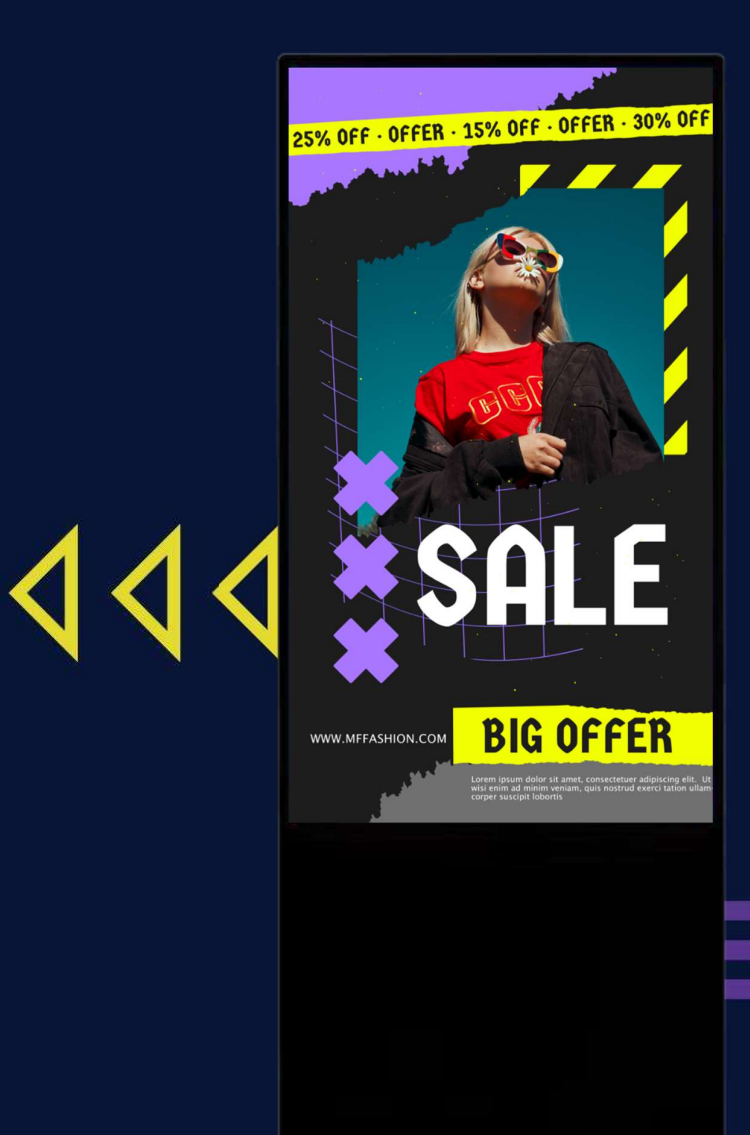

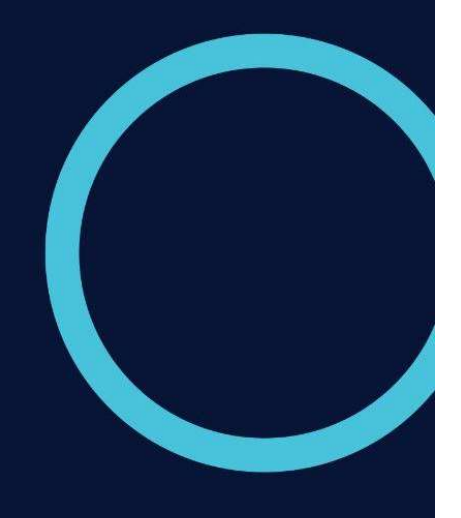

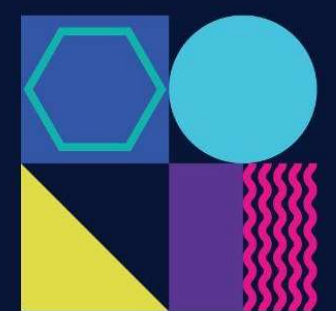

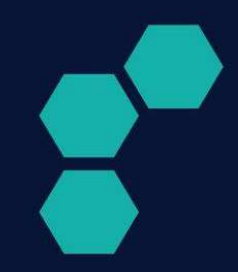

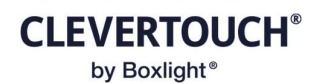

- 1. Ensure you have connected a Wi-Fi Antenna(s) to the CM Totem if connecting via Wi-Fi or connect your RJ45 Ethernet cable to the rear side of the unit.
- 2. Connect a USB mouse/keyboard preferably a single combined unit.

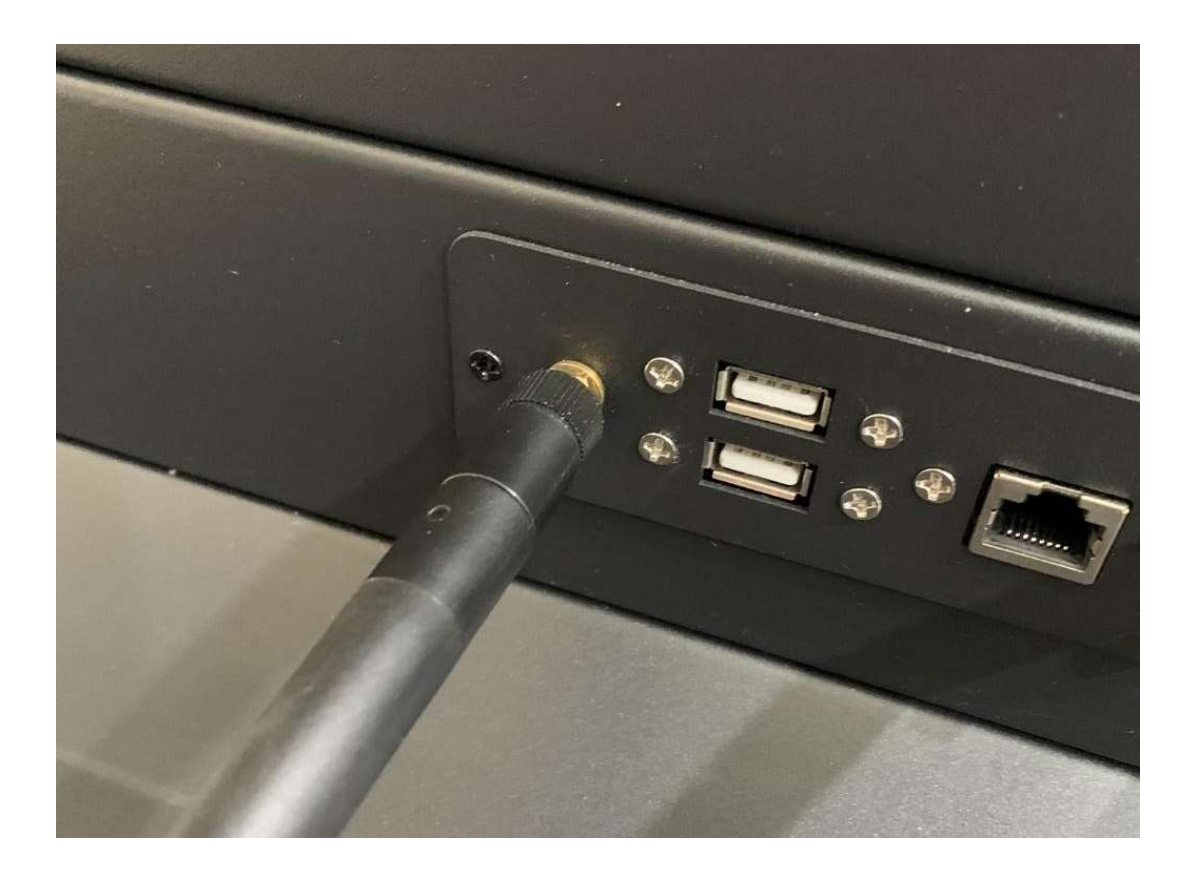

- 3. Power on the CM Totem.
- 4. When the unit has booted, you will briefly see an Android desktop, and then the CleverLive application will automatically launch. If you have connected via Ethernet go to step 9.
- 5. If you are using Wi-Fi for Internet connectivity, you will now see either of the below images when CleverLive has launched.

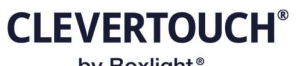

by Boxlight®

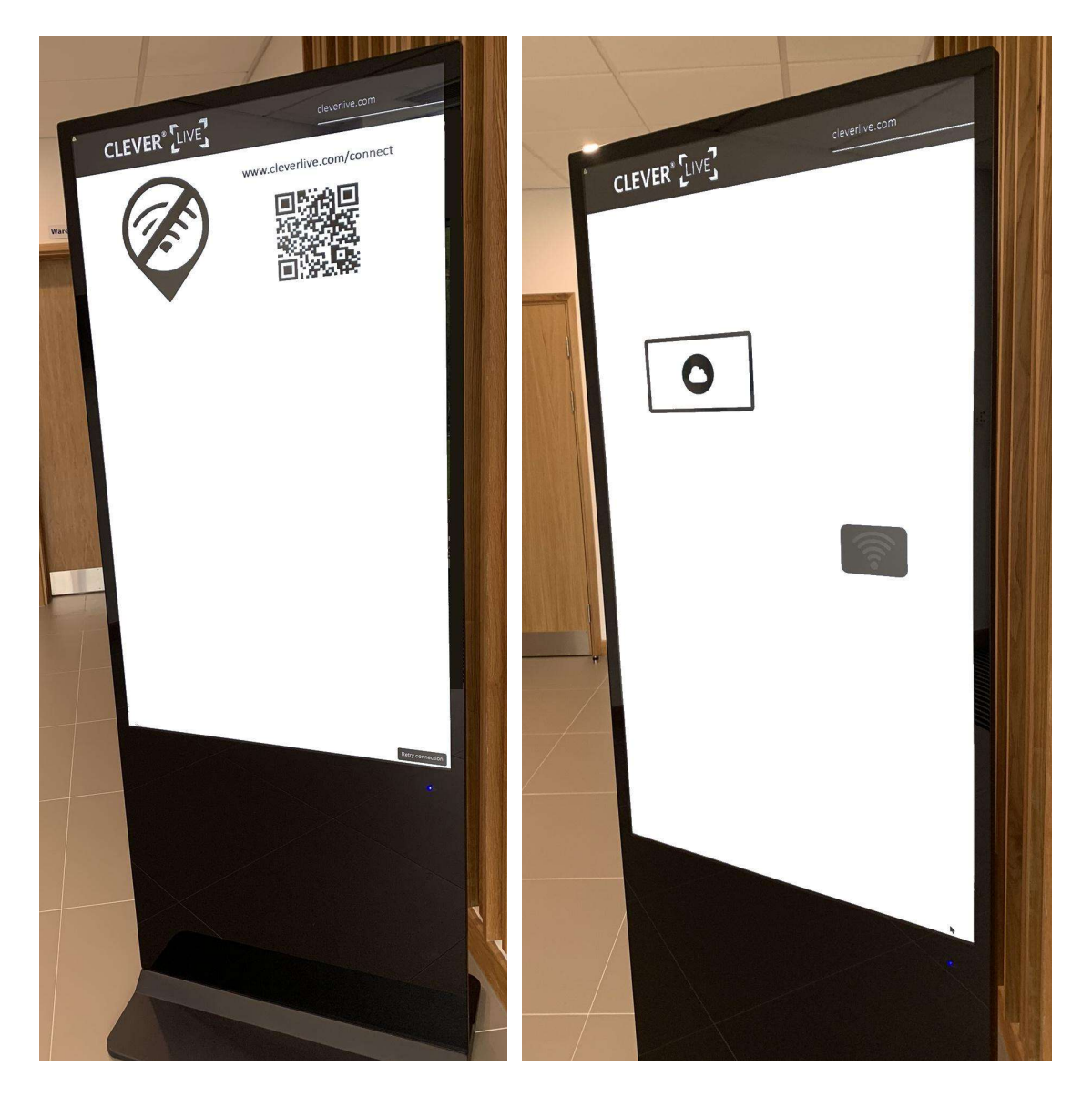

6. Using your connected mouse, if on image 1, click on Retry connection. If you are seeing image 2, then click on the Wi-Fi logo.

## CLEVERTOUCH® by Boxlight®

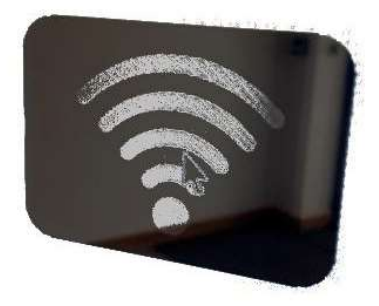

- 7. This will take you through to the Android Network settings where you can follow the on screen instructions, select your SSID and enter your security password to connect to your desired network.
- 8. Once connected, click back on the Android Navigation until you see the below CleverLive "Get Connected Page"
- Click on the prompt to get connected and use the pin code displayed to connect the CM Totem to your CleverLive account.

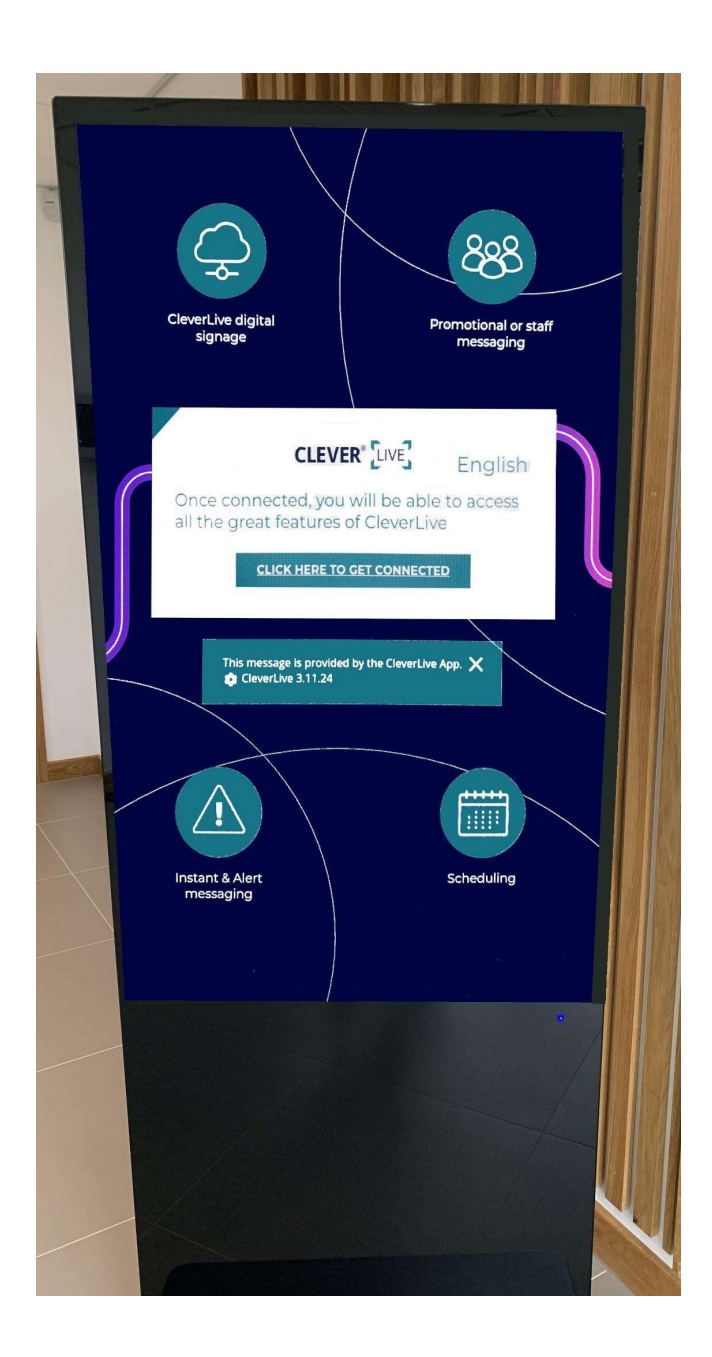

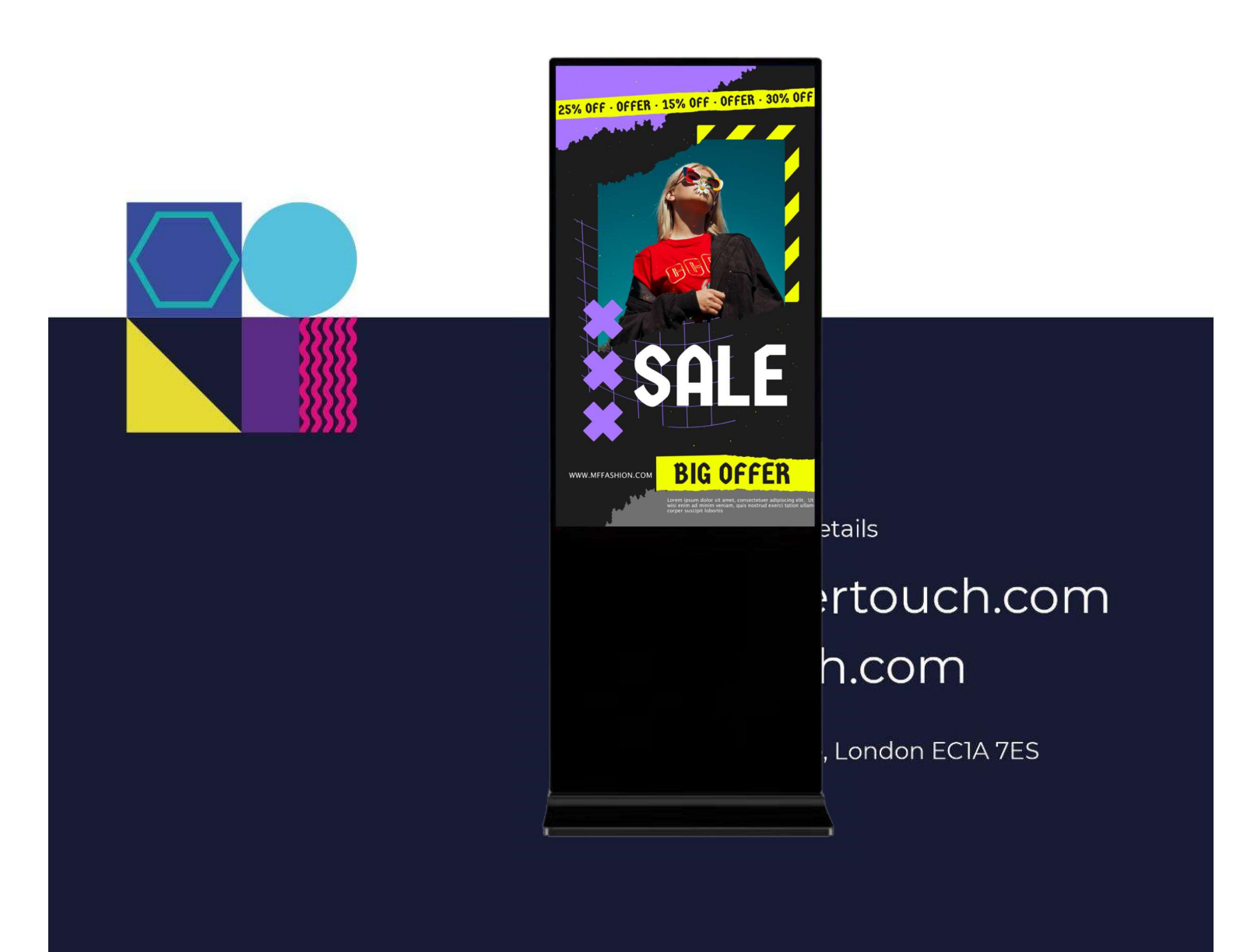